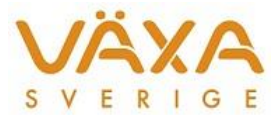

# Nyheter och ändringar i 6.17

Versionen ger möjlighet att radera gamla fodermedel samt att få foderåtgången i foderblandningar fördelad på respektive ingående fodermedel i Månadlistan. Nya modellen för Arlas ekotillägg samt områdesändringar för Nationellt stöd ingår.

# Besättningens fodermedelstabell

#### 1. Besättningens fodermedelstabell – Rensning av foder

Äldre foder som inte längre används kan rensas bort. Det finns ett filter som heter "Alla som kan tas bort" och här visas de foder som inte är använda under de senaste 16 månaderna. <mark>Observera</mark> att nya foderanalyser som ännu inte lagts in i ett foderstatsalternativ, också kommer att finns med bland de foder som kan raderas!

| j IndividRAM - [Besättningens fodermedelstabell] |                     |                                                                                                    |                     |  |  |  |  |  |  |
|--------------------------------------------------|---------------------|----------------------------------------------------------------------------------------------------|---------------------|--|--|--|--|--|--|
| Arkiv Redigera Funktioner Register               | Inställningar Hjälp | ilp                                                                                                    |                     |  |  |  |  |  |  |
| 🎽 🖺 👘 🗢 🖻 🕷 🕴 🗸                                  | ► ►   + -           | 2 🔟 🕅 🖌 🚷 😨 🛣                                                                                                    |                     |  |  |  |  |  |  |
|                                                  |                     | Fodermedelsgrupp: Alla 🗾 40 foder                                                                                         | i urval             |  |  |  |  |  |  |
| Grovfoder                                        | Grp Kod F           | Parti Fodermedelstyp: Alla                                                                                                |                     |  |  |  |  |  |  |
| Historiska fodermedel Fodermedelsid              | entitet:            | Fodermedel: Alla som kan tas bort                                                                                         | inmatning           |  |  |  |  |  |  |
| Fodermedel                                       | Behandling          | Priser Generell                                                                                                    |                     |  |  |  |  |  |  |
| Grp Kod Parti Namn                               | Typ Rgn<br>nr nr    | Opt.pris Gårdspris Gårdspris Opt.pris TS Smbh Aska Ekolgri<br>öre/kg öre/kg öre/MJ öre/kg TS g/kg % av OS g/kg TS % av TS | Hemodlat<br>% av TS |  |  |  |  |  |  |
| ▶ 6 164 4 2a skörd                               | 13 4 Hackat         | 56,6 56,6 25,8 169,0 <b>335</b> 78,6 <b>69</b> 100,0                                                                      | 100,0               |  |  |  |  |  |  |

De gamla fodermedlen kan antingen raderas en och en med minusknappen eller raderas i klump genom att gå in under plus-/minusknappen. Ibland kan raderingen ske i två steg, dvs foder som ingår i äldre foderblandningar kan visas för radering först när foderblandningen är raderad

| Be | esättningens                 | fodermedel |                    |  |
|----|------------------------------|------------|--------------------|--|
|    | Visa<br>C <u>A</u> lla foder | medel      | Utvalda fodermedel |  |
| ſ  | Alla som kan                 | tas bort   |                    |  |
|    | ld                           | Namn       |                    |  |
|    | 6-164-4                      | 2a skörd   |                    |  |
|    | 6-164-5                      | Nyby 1     |                    |  |
|    | 6-164-6                      | 3e nyby    |                    |  |

Som en konsekvens av detta kommer perioder äldre än 16 månader att vara låsta för redigering i Historiska fodermedelsuppgifter.

| H | istoriska fodermedelsuppgifter |       | 7   |        |    |
|---|--------------------------------|-------|-----|--------|----|
|   | Utfodringsperiod               | K     | 4   | •      | H  |
|   | 2013-11-30 · 2014-01-20        | Perio | den | är lås | ŧl |

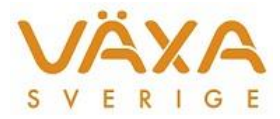

## 2. Besättningens fodermedelstabell – Lägga till foder

När man valt filtrering i Besättningens fodermedelstabell kommer den filtreringen också att visas i redigeringsrutan under plus-/minusknappen.

| Grp Kod Parti<br>nr nr nr                                       | F <u>o</u> dermedelsgrupp: Alla<br>Fo <u>d</u> ermedelstyp: Alla<br>Fode <u>r</u> medel: Foderstatsalter                   | v<br>nativ - Juni -15                       | 9 foder i urval |                                    |
|-----------------------------------------------------------------|----------------------------------------------------------------------------------------------------|---------------------------------------------|-----------------|------------------------------------|
| gn<br>rr<br>7 G<br>6 O<br>4 H<br>7 Fi<br>1 H<br>4 Fi<br>6 -60-1 | fodermedel<br>medel<br>ernativ - Juni -15<br>Namn<br>Betfiber melasserad, Danisco - Be<br>Klövergräs, 12-15 cm, 20% klöver | el Si <u>ö</u> k<br>I<br>NorFor sve<br>Alla | nska fodermedel | ✓ OK<br>× Avbryt<br>✓ <u>Hjälp</u> |

### 3. Inställningar Foderstatsalternativ – Lägg till foder

Det går att välja bort de historiska fodermedlen ur listan eller välja bland de foder som inte används. I den senare filtreringen, "Fodermedel som inte används", finns till exempel nya foder som ännu inte ingår i något foderstatsalternativ.

|                           |                                                     |   | 🗙 Avbryt          |
|---------------------------|-----------------------------------------------------|---|-------------------|
| Besattning<br>Alla foderr | ens fodermedel<br>nedel                             | Ţ | ? <u>Hj</u> älp   |
| Alla fodern               | nedel                                               |   |                   |
| Alla utom I<br>Fodermed   | vistoriska fodermedel<br>el som inte används        |   | Byt namn          |
| 1-5-1<br>4-24-1           | Vete, kärna<br>Betfiber melasserad, Danisco - Betfo | E | <u>L</u> ägg till |

# 4. Partikelstorlek ersätter Ekologisk grovfoder % av TS

Numera är det partikelstorleken enligt NorFor som avgör om ett foder räknas som grovfoder eller kraftfoder. Partikelstorlek större än 6 räknas som grovfoder. Det innebär att ett foder bara kan vara kraftfoder eller grovfoder. För de foder som delvis räknas som grovfoder ska kolumnen "Ekol grf % av TS" användas i Besättningens fodermedelstabell eller i Historiska fodermedelsuppgifter.

**Nytt nyckeltal** för utskrift av ekologiskt grovfoder i Månadslistan är "Grovfoder (enligt ekol), % av kg ts".

# 5. Foderåtgång per ingående foder i blandning

Foderåtgången för de ingående fodermedlen i blandningen redovisas var för sig i Månadslistan samt även i Historiska fodermedelsuppgifter.

|   |     | Fodermedel                          | TS%<br>% | Gårdspris<br>öre/kg | Hemodlat<br>% av TS | Ekologisk<br>% av TS | Partikelst<br>mm | Grovfoder<br>% av TS |
|---|-----|-------------------------------------|----------|---------------------|---------------------|----------------------|------------------|----------------------|
| Þ |     | 99-4-1 Havre/kornhelsäd             | 37,5     | 52,4                | 100,0               | 100,0                | 29,9             | 100,0                |
|   | L . | 6-250-1 Korn, helsädesensilage      | 37,0     | 51,8                | 100,0               | 100,0                | 40,0             | 100,0                |
| L |     | 6-296-1 Havre helsädesensilage degm | 37,9     | 53,1                | 100,0               | 100,0                | 20,0             | 100,0                |

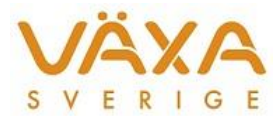

Foderblandningen visas med nedtonad text samt med ett plustecken framför. Vid klick på pluset öppnas blandningen och de ingående fodermedlen visas och kan korrigeras. Vid periodavslutet anges alltså den totala förbrukningen av blandningen och i Månadslistan visas sedan förbrukningen av respektive foder.

# 6. Historiska fodermedelstabellen, manuellt ändrade värden på blandningar

De foderblandningar där egna värden, som skiljer sig från Besättningens fodermedelstabell, lagts in för TS, gårdspris, hemodlat, ekologiskt och/eller ekol.grf % av, kan få nya värden i version 6.16 i och med att blandningens värden nu beräknas utifrån de ingående fodermedlens värden. Dessa värden hämtas från aktuella värden i Besättningens fodermedelstabell.

Ny kolumn är Grovfoder % av TS. Den kan skilja sig mot vad man markerat som grovfoder i ver 6.15 där allt grovfoder sattes som Ekol grf % av TS. Grovfoder % av TS bestäms av partikelstorleken.

|   | Utfodringsperiod 2015-06-18 · 2015-08-17 | (   | N M                 | Ver                 | 5.15                 |                    |   |
|---|------------------------------------------|-----|---------------------|---------------------|----------------------|--------------------|---|
| Γ | Fodermedel                               | TS% | Gårdspris<br>öre/ko | Hemodlat<br>% av TS | Ekologisk<br>% av TS | Ekolgrf<br>% av TS | ^ |
| F | 6-512-1 Gräs, blandvall, medelmognad     | 100 | 60                  | 100                 | 100                  | 0                  |   |
| Þ | 99-17-1 spm                              | 80  | 193                 | 0                   | 0                    | 0                  |   |
|   | 99-18-1 Grovfoder feb-15                 | 50  | 61                  | 0                   | 0                    | 0                  |   |
|   | 213-801-2 Sund Akleja 100                | 89  | 578                 | 0                   | 100                  | 0                  |   |
|   | 213-801-3 Sund Akleja vms                | 89  | 606                 | 0                   | 100                  | 0                  |   |
| E | 213-1130-1 EFFEKT MJÖLKA SUND            | 99  | 900                 | 0                   | 100                  | 0                  | = |
|   | Utfodingsperiod                          | 1 1 |                     | /er6.16             |                      | ]                  |   |

| Γ |   | Fodermedel                           | TS%<br>% | Gårdspris<br>öre/kg | Hemodlat<br>% av TS | Ekologisk<br>% av TS | Ekolgrf<br>% av TS | Partikelst<br>mm | Grovfoder<br>% av TS | Grovfoder<br>öre/kg | - |
|---|---|--------------------------------------|----------|---------------------|---------------------|----------------------|--------------------|------------------|----------------------|---------------------|---|
| Þ |   | 6-512-1 Gräs, blandvall, medelmognad | 100,0    | 60,0                | 100,0               | 100,0                | 0,0                | 50,0             | 100,0                | 60,0                |   |
|   | ٠ | 99-17-1 spm                          | 86,9     | 210,0               | 70,0                | 70,0                 | 0,0                | 6,0              | 0,0                  | 0,0                 |   |
|   | ŧ | 99-18-1 Grovfoder feb-15             | 100,0    | 121,5               | 100,0               | 100,0                | 100,0              | 40,0             | 100,0                | 121,5               |   |
|   |   | 213-801-2 Sund Akleja 100            | 89,0     | 578,0               | 0,0                 | 100,0                | 0,0                | 2,0              | 0,0                  | 0,0                 | Ξ |
|   |   | 213-801-3 Sund Akleja vms            | 89,0     | 606,0               | 0,0                 | 100,0                | 0,0                | 2,0              | 0,0                  | 0,0                 |   |
| E |   | 213-1130-1 EFFEKT MJÖLKA SUND        | 99,0     | 900,0               | 0,0                 | 100,0                | 0,0                | 2,0              | 0,0                  | 0,0                 |   |

I exemplet har TS % och Gårdspris ändrats från det som visas i Besättningens fodermedelstabell. När version 6.16 installeras får blandningen de värden som de ingående fodermedlen har utifrån Besättningens fodermedelstabell. Om det inte stämmer måste blandningarna i Historiska fodermedelstabellen korrigeras.

#### 7. Korrigering av foder på besättningsnivå

De korrigeringar som görs i periodavslutet på besättningsnivå eller i historiska foderåtgången på besättningsnivå slår nu igenom i Månadslistan för samtliga nyckeltal.

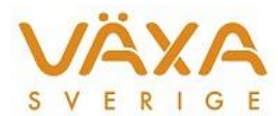

# Besättningens prisuppgifter

# 8. Nya områden för Nationellt stöd

Från och med 2015 försvinner några stödområden och de som blir kvar är områdena 1, 2a, 2b och 3. Inga gamla stödområden följer med besättningarna in i denna version. De besättningar som fortsättningsvis ska höra till ett stöd område måste lägga in det på nytt i Besättningens prisuppgifter från och med januari 2015. Eftersom kvoterna

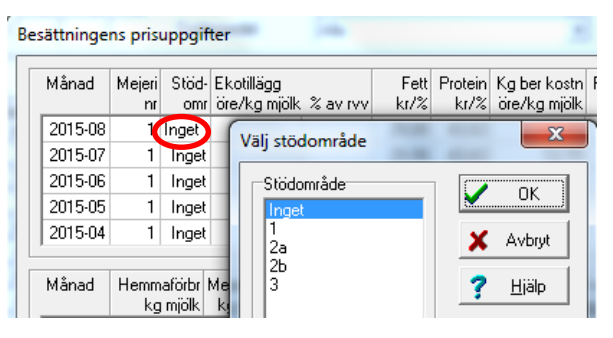

försvinner från och med 2015-04 så beräknas nationellt stöd även om kvotår 2015 inte finns upplagt.

Dubbelklicka på det stödområde som ska ändras och välj rätt område i den ruta som visas.

# 9. Arlas nya modell för ekotillägg

Från och med 27 oktober kan Arlas ekobönder välja modell för ekotillägget. I Besättningens

| Ek | otil | lägg       |             | -                     |     | x             |
|----|------|------------|-------------|-----------------------|-----|---------------|
| Г  | _    |            |             |                       | 1 🔽 | ок            |
|    | Π    | From datum | T o m datum | Enhet 🔺               |     |               |
|    | Þ    | 2014-10-27 | 2015-12-31  | % av råvaruvärdet 💌 🗐 | ×   | Avbryt        |
|    | Г    |            |             | öre/kg mjölk          |     |               |
|    |      |            |             | % av råvaruvärdet     | ?   | <u>H</u> jälp |
|    |      |            |             |                       |     |               |

prisuppgifter finns nu en knapp som heter Ekotillägg. Där väljs vilken betalningsmodell som ska gälla i besättningen.

I Besättningens prisuppgifter visas ekotillägget i den övre delen, antigen som öre/kg mjölk eller som procent av råvaruvärde.

| B | Besättningens prisuppgifter |    |              |              |                            |          |  |  |  |  |  |
|---|-----------------------------|----|--------------|--------------|----------------------------|----------|--|--|--|--|--|
|   | Måna                        | Ы  | Mejeri<br>nr | Stöd-<br>omr | Ekotillägg<br>öre/kg mjölk | % av rvv |  |  |  |  |  |
|   | 2015-                       | 08 | 1            | Inget        |                            |          |  |  |  |  |  |
|   | 2015-                       | 07 | 1            | Inget        |                            |          |  |  |  |  |  |

I Mejeriuppgifter är det inlagt nya fält för ekotillägget.

|   | – Övrigt           |                   |
|---|--------------------|-------------------|
| ļ |                    |                   |
|   | Förädlingstillägg: | % av råvaruvärdet |
|   | Ekotillägg, alt 1: | öre/kg mjölk      |
|   | Ekotillägg, alt 2: | % av råvaruvärdet |
|   | Säsongpris:        | % av råvaruvärdet |
|   | Säsongpris, eko:   | % av råvaruvärdet |

# 10.Mejeriuppgifter; fel kvalitetstillägg vid två leverantörsnummer

Justering har gjorts för kvalitetstillägget för de gårdar som har två leverantörsnummer.

### 11.Typfoder, lägga till en ny avkastning

Det går att lägga till en ny avkastning mitt i raden med övriga avkastningar i inställningsbilden, utan att de färdigberäknade raderas.

# Utskrifter

# 12.Månadslistan; priset på grov-resp kraftfoder är korrigerat i foderblandningarna

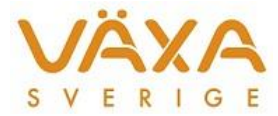

Grovfoder och kraftfoder som ingår i foderblandningar får numera rätt kilopris. Tidigare fick de blandningens pris. Nytt för denna version är att **partikelstorleken avgör om fodret räknas som grovfoder** eller inte. Allt foder med partikelstorlek över 6 räknas som grovfoder.

#### 13. Månadslistan; ackumulerad månadsberäkning

Felet med att en enstaka månad tappade klar-markering är nu rättad och det ska i fortsättningen gå bra att skriva ut senaste 12 månader som vanligt. De månader som tappats i tidigare versioner måste fortfarande rättas till manuellt genom att skicka in en backup till Kundsupport.

#### 14. Utskrift av typfoderlistan med öknings- och minskningstakt

Raden för öknings- och minskningstakt i utskriften av typfoderlistan visas endast om den ska användas.

#### 15. Utskrift av foderlista – ny sortering

Foderlistan kan skrivas ut i kalvningsnummerordning.

#### 16.Undersortering i utskrifter

Flertalet utskrifter är korrigerade för undersortering. I till exempel kalvningslistan är korna sorterade på löpnummer om de kalvar på samma dag.

#### 17. Utskrift av försättsblad

Överskriften på försättsbladet som skrivs ut tillsammans med foder- eller typfoderlistan får samma rubrik som själva rapporten.

#### 18. Utskrifter – Använda fodermedel

Några korrigeringar på foderåtgången är gjorda i rapporten Använda fodermedel. Tidigare kunde mindre avvikelser finnas i den nedre delen om det fanns utgångna djur i den period som valts för utskrift.

# Sändning till Instrumentpanelen

#### 19.Sändning av data

Det går inte längre att av misstag sända en Endagars utfodringskontroll som saknar beräkningsdatum eller är ofullständig på andra sätt. Endast de Endagars utfodringskontroller som är kompletta med alla uppgifter kommer att vara valbara under Arkiv – Sända data.

# Indata

### 20.Uppgifter från säljande besättning

Inläsning av provmjölkningsuppgifter från säljande besättning visas i Individuella

djuruppgifter. Endast provmjölkningsnummer visas för dessa uppgifter. Avkastningskod 0 har tagits bort för samtliga djur, även de som inte är inköpta, för att få snabbare överblick och visas nu på samma sätt som i KOOL.

| Provn  | Datum    | Avk<br>kod | Div<br>kod | Mjölk<br>ka | Fett<br>% | Prot<br>% | ECM<br>ka |
|--------|----------|------------|------------|-------------|-----------|-----------|-----------|
| 201504 | 14-12-15 | 1          |            | 38,0        | 4,5       | 3,7       | 41        |
| 201503 | 14-11-24 | 3          | V          |             |           |           |           |
| 201502 | 14-11-13 | 3          | V          |             |           |           |           |
| 201501 | 14-10-13 |            |            | 25,4        | 3,7       | 3,4       | 24        |
| 201412 | 14-09-03 |            |            | 29,0        | 6,5       | 4,1       | 39        |
| 201411 |          | 8          |            |             |           |           |           |
| 201410 |          |            |            | 28,3        | 2,9       | 3,6       | 25        |
| 201409 |          |            |            | 37,7        | 3,1       | 3,3       | 33        |